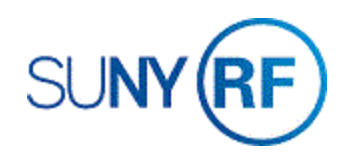

## Add or Change Committed Effort Information

Use these instructions to add new or change existing committed effort information.

## Prerequisites

- You must have one of the following responsibilities to change award information:
  - ORG Account Establishment Specialist
  - ORG Account Establishment Specialist with Budget Approval
  - o ORG Account Establishment Administrator

## To add or change committed effort information:

1. Navigate to Awards, enter the Award Number, click Find, click Open to display the Award Management window.

| 2. On the Personnel Tab click the Committed Effort Information button                           | Award Management - DRG Account Establishment Administrator @ TRAINX - 23-APR-2019           |   |
|-------------------------------------------------------------------------------------------------|---------------------------------------------------------------------------------------------|---|
| to once the Committed Effort Information form                                                   | Operating Unit The Research Foundatic                                                       |   |
| to open the committed Effort information form.                                                  | Number 40007 Template Funding Source Name Health Research Inc                               |   |
|                                                                                                 | Full Name NYS Smoker's Quittine Follow-up St. Pre-Award Date                                |   |
| Installments Terms and Conditions Budgetan Control Europing Source Details Contacts Decomposit  | Start Date 08-MAY-2006 End Date 31-AUG-2006                                                 |   |
| installinents remis and condutoris Dudgetay control i funding Source Details Contacts Personner | Close Date 28-FEB-2007 Award Type Nonfederal                                                |   |
| Committed Effort Information                                                                    | Purpose Contract Bevenue Hard Limit Status Closed                                           |   |
|                                                                                                 | Award Amount 27,000.00 [Invoice Hard Limit Funded Amount 27,000.00                          | 1 |
|                                                                                                 | Cost Sharing Matching Information Funding Summary                                           |   |
|                                                                                                 | Cost change matching information                                                            |   |
|                                                                                                 | Installments Terms and Conditions Budgetary Control Funding Source Cenars Contact Personnel |   |
|                                                                                                 | 23-JUN-2006 Award NYS Smoke's Quitine Follow-up Survey P. P.                                |   |
|                                                                                                 |                                                                                             |   |
|                                                                                                 |                                                                                             |   |
|                                                                                                 | (4 · · · · · · · · · · · · · · · · · · ·                                                    |   |
|                                                                                                 | Reports Project Funding                                                                     |   |
|                                                                                                 |                                                                                             |   |
|                                                                                                 |                                                                                             |   |
|                                                                                                 |                                                                                             |   |

Oracle will automatically populate the award number.

Oracle will automatically populate the **Principal Investigator's name and the Co-Principal Investigator's name** from the Personnel Tab.

Oracle will automatically populate the **Employee Number** associated with the information from the Person Name that was entered.

 Using the List of Values, enter the Person's Role, either Principal Investigator, Co-Principal Investigator or Other Key Personnel.

| RF Committed Effort Info  | ormation Form - ORG /                       | Account Establishment Administrat                                        | or @ TRAINX - 23-                         | APR-2019                             |                                             |                                            | 1 2        |
|---------------------------|---------------------------------------------|--------------------------------------------------------------------------|-------------------------------------------|--------------------------------------|---------------------------------------------|--------------------------------------------|------------|
| Award Number 40007        |                                             |                                                                          |                                           |                                      |                                             | - 1 - 1                                    |            |
| to a specific sponsored   | ation: Committed effi<br>project: Commitmen | ort is the amount or percentage o<br>ts are specific and quantified, and | t time that a facui<br>d are generally ex | ty member, resea<br>pressed in terms | rcner or otners com<br>of a percentage or p | mits (agreed to work<br>erson months of wo | . or<br>rk |
| time over a given project | period. Commitment                          | s are recognized and must be tra                                         | acked for the princ                       | pipal investigator/p                 | roject director, and a                      | all co-investigators,                      |            |
| and all persons identifie | d as senior/key perso                       | nnel in the award document, gra                                          | nt application (pro                       | posal) or other pro                  | ject application.                           |                                            |            |
|                           |                                             |                                                                          |                                           |                                      |                                             |                                            |            |
|                           | Employee                                    |                                                                          | Committed Effort                          | Committed Effort                     | Committed Effort                            | Committed Effort                           |            |
| Person Name               | Number                                      | Person Role                                                              | Percent                                   | Person Months                        | From Date                                   | To Date                                    |            |
|                           |                                             | Principal Investigator                                                   |                                           |                                      | 08-MAY-2006                                 |                                            |            |

- 4. Enter the **committed effort percentage**. If entering committed effort person months, the committed effort percentage cannot be entered. If entering committed effort percentage, the committed effort person months cannot be entered.
- 5. Enter the **date** the committed effort percentage or person months information **starts**.

**Note**: The date entered must fall within the award start and end date.

6. Enter the **date** the committed effort percentage or person months information **ends**.

**Note**: The date entered must be after the award start date.

7. Select **File > Save** to save your changes.

| mmitted Effort Informat  | ion: Committed effo |                                       |                        |                                                  |                                              |                                           |
|--------------------------|---------------------|---------------------------------------|------------------------|--------------------------------------------------|----------------------------------------------|-------------------------------------------|
|                          |                     | rt is the amount or percenta          | ge of time that a f    | faculty member, resea                            | rcher or others com                          | mits (agreed to wo                        |
| i specific sponsored pr  | oject. Commitment   | s are specific and quantified         | , and are general      | lly expressed in terms                           | of a percentage or p                         | person months of v                        |
| e over a given project p | eriod. Commitment:  | s are recognized and must b           | e tracked for the      | principal investigator/p                         | roject director, and                         | all co-investigators                      |
| all persons identified   | as senior/key perso | nnel in the award document            | , grant application    | n (proposal) or other pro                        | oject application.                           |                                           |
|                          |                     |                                       |                        |                                                  |                                              |                                           |
|                          |                     |                                       |                        |                                                  |                                              |                                           |
|                          | Employee            |                                       | Committed E            | Effort Committed Effort                          | Committed Effort                             | Committed Effor                           |
| Person Name              | Employee<br>Number  | Person Role                           | Committed E<br>Percent | Effort Committed Effort<br>Person Months         | Committed Effort<br>From Date                | Committed Effor<br>To Date                |
| Person Name              | Employee<br>Number  | Person Role<br>Principal Investigator | Committed E<br>Percent | Effort Committed Effort<br>Person Months<br>5.00 | Committed Effort<br>From Date<br>08-MAY-2006 | Committed Effor<br>To Date<br>10-MAY-2006 |
| Person Name              | Employee<br>Number  | Person Role<br>Principal Investigator | Committed E<br>Percent | Effort Committed Effort<br>Person Months<br>5.00 | Committed Effort<br>From Date<br>08-MAY-2006 | Committed Effor<br>To Date<br>10-MAY-2006 |
| Person Name              | Employee<br>Number  | Person Role<br>Principal Investigator | Committed E<br>Percent | Effort Committed Effort<br>Person Months<br>5.00 | Committed Effort<br>From Date<br>08-MAY-2006 | Committed Effor<br>To Date<br>10-MAY-2006 |